## Илустровано упутство за онлајн упис у више године студија

ОНЛАЈН УПИС СТУДЕНАТА У ВИШЕ ГОДИНЕ СТУДИЈА (на свим нивоима) је омогућен коришћењем ИС Хипатија:

https://hypatia.matf.bg.ac.rs:10333/StudInfo/scripts/studenti/prijavljivanjeFormular

Након успешног приступа ИС Хипатија (укуцавањем броја индекса и лозинке) потребно да у менију са леве стране студент кликне на картицу Упис године.

Картица Упистодине садржи све кораке уписа у школску 2023/24. годину (сл. 1)

| Универзитет у<br>Београду -<br>Математички факултет | Упис у школску 2023/24. годину                                                                                                    |
|-----------------------------------------------------|----------------------------------------------------------------------------------------------------|
| ~                                                   | Све информације о упису у вишу годину студија школске 2023/24. биће објављене на сајту velikiupis.matf.bg.ac.rs.                                                                                                    |
| THYNK                                               | За упис у вишу годину студија неопходно је спровести следеће кораке:                                                                                                    |
| AND AND AND AND AND AND AND AND AND AND             | <ul> <li>Проверити да ли су евидентиране све оцене у школској 2022/23. години<br/>Приликом уписа у школску 2023/24. годину, узимају се у обзир само оцене евидентиране у закљученим испитним списковима.</li> </ul> |
| EFOIT ANY                                           | <ul> <li>Попунити анкету<br/>Пажљиво попуњеном анкетом помажете да се уналреди настава на Математичком факултету.</li> </ul>                                                                                        |
| 1873                                                | <ul> <li>Попунити ШВ образац</li> <li>Према Закону о званичној статистици Републике Србије, обавезно је попуњавање ШВ обрасца.</li> </ul>                                                                           |
|                                                     | <ul> <li>Изабрати предмете<br/>Приликом уписа предмета неопходно је испоштовати законске услове објављене на сајту velikiupis.matf.bg.ac.rs.</li> </ul>                                                             |
| Прва страна                                         | <ul> <li>Измирити финансијске обавезе</li> <li>Уплата је видљива два дана након плаћања!</li> </ul>                                                                                                    |
| Курсеви и групе                                     | <ul> <li>Поднети онлајн молбе (Продужена година / Промена модула / Мировање) за актуелну школску годину (2023/24.)</li> </ul>                                                                                       |
| Испити                                              | Рок за подношење молои је 30.9.2023. Эпис пе бити могуп тек након разрешавања молои,                                                                                                    |
| Финансије                                           | Након реализације свих претходних корака потребно је да поднесете онлајн молбу за упис актуелне школске године (2023/24.).                                                                                          |
| Уписане године                                      |                                                                                                    |
| Избор предмета                                      | Информациони систем Стузинфо, верзиів 2023-06 С 2005-2023 Универзитет у Београду - Математички фауултет                                                                                                    |
| Упис године                                         |                                                                                                    |
| Молбе                                               |                                                                                                    |
| Лични подаци                                        |                                                                                                    |
| Упутство                                            |                                                                                                    |
| Штампај                                             |                                                                                                    |
| Кориснички налог                                    |                                                                                                    |
|                                                     |                                                                                                    |

1. Корак - Проверити да ли су евидентиране све оцене у школској 2022/23. години (сл.2)

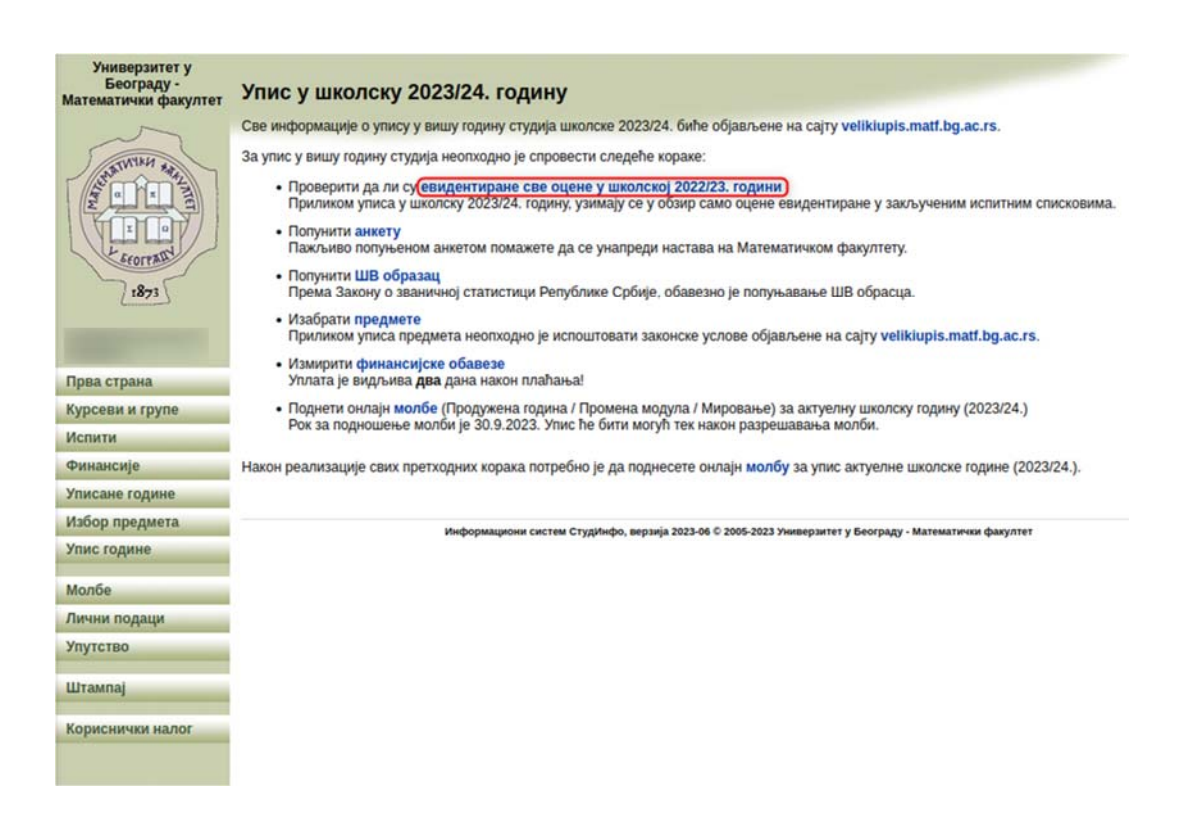

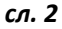

Кликом на **евидентиране све оцене у школској 2022/23. години** отвара се страница о стању испитне документације у протеклој школској години. Упис је могућ уколико се појави обавештење приказано на сл. 3. У супротном, појављује се списак незакључених испитних пријава — и студент треба да контактира предметног наставника слањем мејла са свог студентског налога (<u>username@alas.matf.bg.ac.rs</u>). 2. Корак - Попунити анкету (сл. 3)

| Универзитет у<br>Београду -<br>Математички факултет | Упис у школску 2023/24. годину                                                                                                    |
|-----------------------------------------------------|----------------------------------------------------------------------------------------------------|
|                                                     | Све информације о упису у вишу годину студија школске 2023/24. биће објављене на сајту velikiupis.matf.bg.ac.rs.                                                                                                    |
| THINK a                                             | За упис у вишу годину студија неопходно је спровести следеће кораке:                                                                                                    |
| 1873                                                | <ul> <li>Проверити да ли су евидентиране све оцене у школској 2022/23. години<br/>Приликом уписа у школску 2023/24. годину, узимају се у обзир само оцене евидентиране у закљученим испитним списковима.</li> <li>Попунити и потуњеном анкетом помажете да се унапреди настава на Математичком факултету.</li> <li>Попунити ШВ образац<br/>Према Закону о завичичној статистици Републике Србије, обавезно је попуњавање ШВ обрасца.</li> <li>Изабрати предмете</li> </ul> |
|                                                     | Приликом уписа предмета неопходно је испоштовати законске услове објављене на сајту velikiupis.matf.bg.ac.rs.                                                                                                    |
| Прва страна                                         | <ul> <li>Измирити финансијске обавезе<br/>Уплата је видљива два дана након плаћања!</li> </ul>                                                                                                    |
| Курсеви и групе                                     | <ul> <li>Поднети онлајн молбе (Продужена година / Промена модула / Мировање) за актуелну школску годину (2023/24.)</li> </ul>                                                                                                    |
| Испити                                              | Рок за подношење молои је 30.9.2023. Упис пе оити могуп тек након разрешавања молои.                                                                                                    |
| Финансије                                           | Након реализације свих претходних корака потребно је да поднесете онлајн молбу за упис актуелне школске године (2023/24.).                                                                                                    |
| Уписане године                                      |                                                                                                    |
| Избор предмета                                      | Информациони систем Студібифо, верзиіз 2023-08 © 2005-2023 Универзитет у Београду - Математички факултет                                                                                                    |
| Упис године                                         |                                                                                                    |
| Молбе                                               |                                                                                                    |
| Лични подаци                                        |                                                                                                    |
| Упутство                                            |                                                                                                    |
| Штампај                                             |                                                                                                    |
| Кориснички налог                                    |                                                                                                    |
|                                                     | сл. 3                                                                                                    |

Кликом на анкету отвара се страница (сл. 4) о правилима спровођења анкете и упитницима за сваки пријављени курс у школској 2022/23. У тренутку када нема попуњених анкета, страница садржи комплетан уводни текст.

У циљу обезбеђивања, праћења и унапређивања квалитета целокупног рада Математичког факултета уведен је систем квалитета заснован на Закону о високом образовању и стандардима које је утврдио Национални савет за високо образовање.

## Прикажи остатак уводног текста

Молимо Вас да и својим гласовима допринесете статистичкој значајности добијених резултата.

**АНКЕТА ЈЕ АНОНИМНА!** Представници Студентског парламента су детаљном анализом имплементације установили да она у потпуности чува анонимности анкетираних студената. То су потврдили у форми **атеста о анонимности анкете**. За све додатне информације обратите се Студентском парламенту.

| Пријављени курсеви у школској 2020/2021. години |                    | X             |
|-------------------------------------------------|--------------------|---------------|
| Курс                                            | Анкета је попуњена |               |
| Анализа 1 (М2.01)                               | Да                 |               |
| Геометрија 1 (МЗ.01)                            | Да                 |               |
| Линеарна алгебра (М1.01)                        | Да                 |               |
| Програмирање 1 (РМО1)                           | He                 | Попуни анкету |
| Програмирање 2 (РМО2)                           | He                 | Попуни анкету |
| Страни језик (С2.01)                            | He                 | Полуни анкету |
| Увод у математичку логику (М1.02)               | He                 | Попуни анкету |

3. Корак – Попунити ШВ образац (сл. 5)

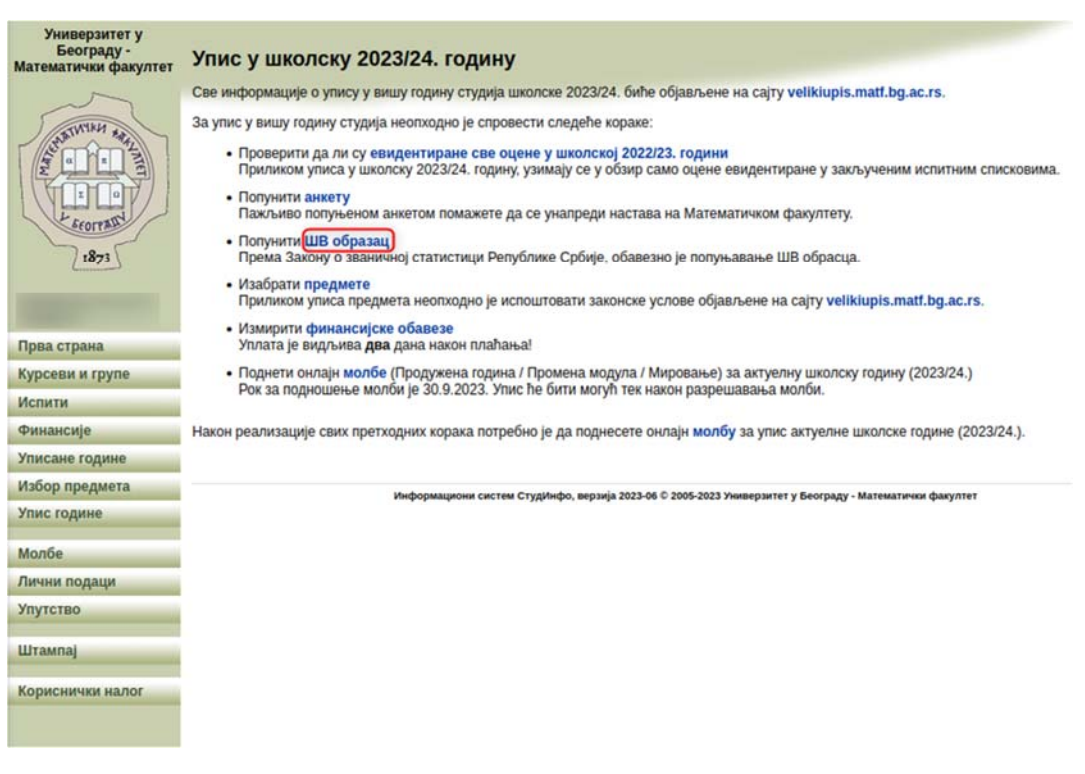

сл. 5

Кликом на ШВ образац отвара се страница са основним подацима. Треба проверити да ли су подаци исправни, и ако постоје измене треба их унети и потврдити. Уколико нема измена, треба прећи на наредни корак.

4. Корак – Изабрати предмете (сл. 6)

| Универзитет у<br>Београду -<br>Математички факултет | Упис у школску 2023/24. годину                                                                                                    |  |  |  |
|-----------------------------------------------------|----------------------------------------------------------------------------------------------------|--|--|--|
| ~~~~                                                | Све информације о упису у вишу годину студија школске 2023/24. биће објављене на сајту velikiupis.matf.bg.ac.rs.                                                                                                    |  |  |  |
| TWINH and                                           | За упис у вишу годину студија неопходно је спровести следеће кораке:                                                                                                    |  |  |  |
| AN OF A                                             | <ul> <li>Проверити да ли су евидентиране све оцене у школској 2022/23. години</li> <li>Приликом уписа у школску 2023/24. годину, узимају се у обзир само оцене евидентиране у закљученим испитним списковима.</li> </ul> |  |  |  |
| E Stormal                                           | <ul> <li>Попунити анкету<br/>Пажљиво попуњеном анкетом помажете да се унапреди настава на Математичком факултету.</li> </ul>                                                                                             |  |  |  |
| 1873                                                | <ul> <li>Попунити ШВ образац</li> <li>Према Закону о званичној статистици Републике Србије, обавезно је попуњавање ШВ обрасца.</li> </ul>                                                                                |  |  |  |
|                                                     | <ul> <li>Изабрати(предмете)</li> <li>Приликом уписа предмета неопходно је испоштовати захонске услове објављене на сајту velikiupis.matf.bg.ac.rs.</li> </ul>                                                            |  |  |  |
| Прва страна                                         | <ul> <li>Измирити финансијске обавезе</li> <li>Уплата је видљива два дана након плаћања!</li> </ul>                                                                                                    |  |  |  |
| Курсеви и групе                                     | <ul> <li>Поднети онлајн молбе (Продужена година / Промена модула / Мировање) за актуелну школску годину (2023/24.)</li> </ul>                                                                                            |  |  |  |
| Испити                                              | Рок за подношење молби је 30.9.2023. Упис ће бити могућ тек након разрешавања молби.                                                                                                    |  |  |  |
| Финансије                                           | Након реализације свих претходних корака потребно је да поднесете онлајн молбу за упис актуелне школске године (2023/24.).                                                                                               |  |  |  |
| Уписане године                                      |                                                                                                    |  |  |  |
| Избор предмета                                      | Информациони систем СтудИнфо, верзија 2023-06 © 2005-2023 Универзитет у Београду - Математички факултет                                                                                                    |  |  |  |
| Упис године                                         |                                                                                                    |  |  |  |
| Молбе                                               |                                                                                                    |  |  |  |
| Лични подаци                                        |                                                                                                    |  |  |  |
| Упутство                                            |                                                                                                    |  |  |  |
| Штампај                                             |                                                                                                    |  |  |  |
| Кориснички налог                                    |                                                                                                    |  |  |  |
|                                                     |                                                                                                    |  |  |  |

сл. 6

Кликом на **предмете** отвара се страница за планирање предмета у школској 2023/24. години. Прво је потребно пажљиво прочитати сва обавештења која се налазе на врху странице. Испод обавештења наведени су сви положени испити (сл. 7).

| Укол  | сви студенти пре подношева молое за упис године морају да уплате эниверзитетску таксу.<br>Ико плаћате школарину неопходно је да пре уписа уплатите и прву рату школарине. Да би уплата била аутоматски |
|-------|----------------------------------------------------------------------------------------------------|
|       | евидентирана за сваку појединачну уплату морате навести исправан позив на број уплате.                                                                                                    |
| Наво  | уење неисправног позива на број може да произведе продужење процедура, кашњење као и додатне трошкове за                                                                                               |
|       | студента.                                                                                                    |
| У слу | чају да су сви предмети које желите већ аутоматски одабрани, неопходно је да кликнете на дугме "Промени" како<br>бисте званично потврдили њихов избор.                                                 |

сл. 7

Уколико обавезан предмет из претходне године није положен, студент **мора** да упише тај исти предмет (сл. 8).

| and a start of the | CHOODAND | A REPORT OF | Слооодно | ТОД                                     |
|--------------------|----------|-------------|----------|-----------------------------------------|
|                    |          |             | -434     | 1.                                      |
|                    |          |             | -394     | 1.                                      |
|                    |          |             |          | ✓         -434           ✓         -394 |

сл. 8

За сваки обавезан предмет који се први пут уписује морају бити положени предмети који су предуслов према акредитацији студијског програма.

| Обавезни | предмети                           |      |       |          |       |          |    | 2                     |
|----------|------------------------------------|------|-------|----------|-------|----------|----|-----------------------|
| Ознака   | Назив                              | ЕСПБ | Сем 1 | Слободно | Сем 2 | Слободно |    | од                    |
| п103     | Алгоритми и структуре података     | 6    |       | -155     |       |          | 2. |                       |
| M112     | Анализа 2                          | 6    |       | -133     |       |          | 2. | Незадовољен<br>услов. |
| M131     | Геометрија                         | 6    |       | -128     |       |          | 2. |                       |
| П102     | Објектно-оријентисано програмирање | 6    |       | -72      |       |          | 2. |                       |
| P225     | Оперативни системи                 | 6    |       | -195     |       |          | 2. |                       |
| M140     | Алгебра 1                          | 6    |       |          |       | -233     | 2. |                       |
| M113     | Анализа 3                          | 6    |       |          |       | -207     | 2. | Незадовољен<br>услов. |
| P210     | Конструкција и анализа алгоритама  | 6    |       |          |       | -248     | 2. | Незадовољен<br>услов. |
| P130     | Увод у веб и интернет технологије  | 6    |       |          |       | -189     | 2. |                       |
|          |                                    |      | сл. 9 | )        |       |          |    |                       |

Упис предмета поред којих стоји напомена Незадовољен услов (сл. 9) биће одобрен само у специјалним случајевима наведеним на сајту <u>http://velikiupis.matf.bg.ac.rs/</u>

Листу изборних курсева студент формира избором жељеног предмета и кликом на дугме Промени (сл. 10). Уз сваки курс појављују се и информације да ли је задовољен услов, одн. да ли се курс организује у 2023/24. На дну стране дат је линк Зависност предмета који води ка везама међу предметима.

| Интеракција човек-рачунар (Р257)<br>Историја и филозофија рајлизарства (О21) | -                                                                                                    |                                                                                                    |
|------------------------------------------------------------------------------|----------------------------------------------------------------------------------------------------|----------------------------------------------------------------------------------------------------|
| ποτομήμα η φητισσοφήμα ματητικρότου (021)                                    |                                                                                                    |                                                                                                    |
|                                                                              |                                                                                                    |                                                                                                    |
| о да премести студента са једног изборног предмета на други.                 |                                                                                                    |                                                                                                    |
|                                                                              | Промени                                                                                                    | Поништи измене                                                                                                    |
| те   Попуњен ШВ-20 образац                                                   |                                                                                                    |                                                                                                    |
|                                                                              | Алати за развој содтвера (Р292)<br>Архитетура рачунара 2 (Р222)<br>Интеракција човек- рачунар (Р257)<br>Историја и филозофија рачунарства (О21) | Алати за развој софтвера (Р292)<br>Архитектура рачунара (Р2922)<br>Интеракција човек-рачунар (Р257)<br>Историја и филозофија рачунарства (О21)<br>•<br>•<br>•<br>•<br>•<br>•<br>•<br>•<br>•<br>• |

сл. 10

При дну стране на сл. 10 налази се укупан број ЕСПБ за изабране предмете.

**Буџетски** студент се опредељује за онолико предмета колико је потребно да се оствари најмање 60 ЕСПБ бодова, осим ако му до краја студијског програма није остало мање од 60 ЕСПБ бодова. **Самофинансирајући** студент се опредељује за онолико предмета колико је потребно да се оствари најмање 37 ЕСПБ бодова, осим ако му до краја студијског програма није остало мање од 37 ЕСПБ бодова. Студент може имати уписаних **највише 90 ЕСПБ** у једној школској години. Успешни студенти имају финансијске олакшице за додатне ЕСПБ. <u>http://velikiupis.matf.bg.ac.rs/</u> 5. Корак – Измирити финансијске обавезе (сл. 11)

| Универзитет у<br>Београду -<br>Математички факултет | Упис у школску 2023/24. годину                                                                                                    |
|-----------------------------------------------------|----------------------------------------------------------------------------------------------------|
| ~                                                   | Све информације о упису у вишу годину студија школске 2023/24. биће објављене на сајту velikiupis.matf.bg.ac.rs.                                                                                                    |
| WINN AN                                             | За упис у вишу годину студија неопходно је спровести следеће кораке:                                                                                                    |
|                                                     | <ul> <li>Проверити да ли су евидентиране све оцене у школској 2022/23. години<br/>Приликом уписа у школску 2023/24. годину, узимају се у обзир само оцене евидентиране у закљученим ислитним списковима.</li> <li>Попранити закоту</li> </ul> |
| E scores B                                          | Пажљиво попуњеном анкетом помажете да се унапреди настава на Математичком факултету.                                                                                                    |
| 1873                                                | <ul> <li>Попунити ШВ образац</li> <li>Према Закону о званичној статистици Републике Србије, обавезно је попуњавање ШВ обрасца.</li> </ul>                                                                                                    |
|                                                     | <ul> <li>Изабрати предмете<br/>Приликом уписа предмета неопходно је испоштовати захонске услове објављене на сајту velikiupis.matf.bg.ac.rs.</li> </ul>                                                                                       |
| P                                                   | • Измиритифинансијске обавезе                                                                                                    |
| Прва страна                                         | Уплата је видионва два дана након платања:                                                                                                    |
| курсеви и групе                                     | <ul> <li>поднети онлајн молое (продужена година / промена модула / мировање) за актуелну школску годину (2023/24.)</li> <li>Рок за подношење молби је 30.9.2023. Упис ће бити могућ тек након разрешавања молби.</li> </ul>                   |
| Испити                                              |                                                                                                    |
| Финансије                                           | Након реализације свих претходних корака потребно је да поднесете онлајн молбу за упис актуелне школске године (2023/24.).                                                                                                    |
| Уписане године                                      |                                                                                                    |
| Избор предмета                                      | Информациони систем СтудИнфо, верзија 2023-06 © 2005-2023 Универзитет у Београду - Математички факултет                                                                                                    |
| Упис године                                         |                                                                                                    |
| Молбе                                               |                                                                                                    |
| Лични подаци                                        |                                                                                                    |
| Упутство                                            |                                                                                                    |
| Штампај                                             |                                                                                                    |
| Кориснички налог                                    |                                                                                                    |
|                                                     |                                                                                                    |

сл. 11

Кликом на финансијске обавезе отвара се страница о стању уплата.

Ако је уплата од 100,00 РСД за Универзитетску таксу (која је обавезна за све студенте) евидентирана на рачуну Факултета, студент ће бити **у претплати**.

Самофинансирајући студент ће бити у претплати и за уплаћени износ школарине оног тренутка када уплата буде евидентирана на рачуну Факултета.

6. Корак - Поднети онлајн **молбе** (Продужена година /Промена модула /Мировање) за актуелну школску годину (2023/24.) – сл.12

| Универзитет у<br>Београду -<br>Математички факултет | Упис у школску 2023/24. годину                                                                                                    |
|-----------------------------------------------------|----------------------------------------------------------------------------------------------------|
| ~                                                   | Све информације о упису у вишу годину студија школске 2023/24. биће објављене на сајту velikiupis.matf.bg.ac.rs.                                                                                                    |
| THYNK A                                             | За упис у вишу годину студија неопходно је спровести следеће кораке:                                                                                                    |
| AND AND AND AND AND AND AND AND AND AND             | <ul> <li>Проверити да ли су евидентиране све оцене у школској 2022/23. години<br/>Приликом уписа у школску 2023/24. годину, узимају се у обзир само оцене евидентиране у закљученим испитним списковима.</li> </ul>         |
| E                                                   | <ul> <li>полунити анкету</li> <li>Пажљиво попуњеном анкетом помажете да се унапреди настава на Математичком факултету.</li> </ul>                                                                                           |
| 1873                                                | <ul> <li>Попунити ШВ образац</li> <li>Према Закону о званичној статистици Републике Србије, обавезно је попуњавање ШВ обрасца.</li> </ul>                                                                                   |
| Annual and a second second                          | <ul> <li>Изабрати предмете<br/>Приликом уписа предмета неопходно је испоштовати законске услове објављене на сајту velikiupis.matf.bg.ac.rs.</li> </ul>                                                                     |
| Dana araguna                                        | • Измирити финансијске обавезе                                                                                                    |
| Прва страна                                         |                                                                                                    |
| курсеви и групе                                     | <ul> <li>поднеги онлајниколови продужена година / промена модула / мировањеј за актуелну школску годину (2023/24.)</li> <li>Рок за подношење молби је 30.9.2023. Упис ће бити могућ тек након разрешавања молби.</li> </ul> |
| Испити                                              |                                                                                                    |
| Финансије                                           | Након реализације свих претходних корака потребно је да поднесете онлајн молбу за упис актуелне школске године (2023/24.).                                                                                                  |
| Уписане године                                      |                                                                                                    |
| Избор предмета                                      | Информациони систем СтудИнфо, верзија 2023-06 © 2005-2023 Универзитет у Београду - Математички факултет                                                                                                    |
| Упис године                                         |                                                                                                    |
| Молбе                                               |                                                                                                    |
| Лични подаци                                        |                                                                                                    |
| Упутство                                            |                                                                                                    |
| Штампај                                             |                                                                                                    |
| Кориснички налог                                    |                                                                                                    |
|                                                     |                                                                                                    |

сл. 12

Кликом на **молбе** отвара се страница са списком свих претходно поднетих молби; тај списак наравно може бити и празан (сл. 13).

| Молбе које сте поднели       |    |
|------------------------------|----|
| Нисте поднели ниједну молбу. |    |
| Нова молба                   |    |
|                              | 12 |

сл. 13

Кликом на **Нова молба** отвара се формулар за подношење молби. Студент може да поднесе једну од следећа три типа молби које се разматрају **пре** разрешавања молбе за упис у наредну годину. То су:

- промена модула на студијском програму
- мировање унапред
- продужена година (продужена година је свака након истека **двоструког** трајања студија потребних за реализацију студијског програма)

Услови за разрешавање наведених молби наведени су на сајту <u>http://velikiupis.matf.bg.ac.rs/</u>

Након реализације свих претходних корака студент подноси онлајн молбу за упис актуелне школске године (2023/24.) - сл. 14

| Универзитет у<br>Београду -<br>Математички факултет | Упис у школску 2023/24. годину                                                                                                    |  |  |  |  |
|-----------------------------------------------------|----------------------------------------------------------------------------------------------------|--|--|--|--|
| $\sim$                                              | Све информације о упису у вишу годину студија школске 2023/24. биће објављене на сајту velikiupis.matf.bg.ac.rs.                                                                                                    |  |  |  |  |
| TWIKH                                               | За упис у вишу годину студија неопходно је спровести следеће кораке:                                                                                                    |  |  |  |  |
| WWW CONTRACT                                        | <ul> <li>Проверити да ли су евидентиране све оцене у школској 2022/23. години<br/>Приликом уписа у школску 2023/24. годину, узимају се у обзир само оцене евидентиране у закљученим испитним списковима.</li> </ul> |  |  |  |  |
| L SEOTRAIN                                          | <ul> <li>Попунити анкету<br/>Пажљиво попуњеном анкетом помажете да се унапреди настава на Математичком факултету.</li> </ul>                                                                                        |  |  |  |  |
| 1873                                                | <ul> <li>Попунити ШВ образац</li> <li>Према Закону о званичној статистици Републике Србије, обавезно је попуњавање ШВ обрасца.</li> </ul>                                                                           |  |  |  |  |
|                                                     | <ul> <li>Изабрати предмете<br/>Приликом уписа предмета неопходно је испоштовати законске услове објављене на сајту velikiupis.matf.bg.ac.rs.</li> </ul>                                                             |  |  |  |  |
| Прва страна                                         | <ul> <li>Измирити финансијске обавезе<br/>Уплата је видљива два дана након плаћања!</li> </ul>                                                                                                    |  |  |  |  |
| Курсеви и групе                                     | • Поднети онлајн молбе (Продужена година / Промена модула / Мировање) за актуелну школску годину (2023/24.)                                                                                                    |  |  |  |  |
| Испити                                              | Рок за подношење молои је 30.9.2023. Упис пе оити могуп тек након разрешавања молои.                                                                                                    |  |  |  |  |
| Финансије                                           | Након реализације свих претходних корака потребно је да поднесете онлајн молбуза упис актуелне школске године (2023/24.).                                                                                           |  |  |  |  |
| Уписане године                                      |                                                                                                    |  |  |  |  |
| Избор предмета                                      | Информациони систем Стулинфо, верзија 2023-06 © 2005-2023 Уживерзитет у Београду - Математички факултет                                                                                                    |  |  |  |  |
| Упис године                                         |                                                                                                    |  |  |  |  |
| Молбе                                               |                                                                                                    |  |  |  |  |
| Лични подаци                                        |                                                                                                    |  |  |  |  |
| Упутство                                            |                                                                                                    |  |  |  |  |
| Штампај                                             |                                                                                                    |  |  |  |  |
| Кориснички налог                                    |                                                                                                    |  |  |  |  |
|                                                     | сл. 14                                                                                                    |  |  |  |  |

Процедура подношења молбе за упис у наредну годину студија завршава се кликом на молбе и избором типа молбе "упис у наредну годину студија". Ова молба треба да садржи:

- документ са свим потребним уплатницама обједињеним у један pdf документ, (према упутству о корићењу програма CamScanner објављеном на сајту http://velikiupis.matf.bg.ac.rs, само у случају да потребне уплате нису евидентиране)
- сагласност да се продужи важење одговарајућег уговора о студирању.

Ако кандидат мора да приложи још неки документ може да то уради бирајући одговарајући тип из падајуће листе (сл. 15):

|                                                                                                    |             |                | затвори × |
|----------------------------------------------------------------------------------------------------|-------------|----------------|-----------|
| Ірилагање документа                                                                                                    |             |                |           |
| Студент је <b>одговоран</b> за исправност садржаја приложених докумената.<br>Зеличина документа је ограничена на 5MB. Дозвољено је прилагање само PDF до | жумената.   |                |           |
| Тип документа                                                                                                    | Назив       |                |           |
| списак изабраних предмета са потписом ментора, одн. шефа одговарајуће катедре (за докторске) 🗸                                                           | Choose File | No file chosen |           |
| списак изабраних предмета са потписом ментора, одн. шефа одговарајуће катедре (за докторске)                                                             |             | -              |           |
| школарина                                                                                                    |             |                |           |
| Contaile                                                                                                    |             |                |           |
|                                                                                                    |             |                |           |
|                                                                                                    |             |                |           |
|                                                                                                    |             |                |           |
|                                                                                                    |             |                |           |
|                                                                                                    |             |                |           |
|                                                                                                    |             |                |           |

сл. 15

Молбе за упис у наредну годину студија биће обрађиване у првој половини октобра. Студент треба да прати обавештења на свом студентском налогу (<u>username@alas.matf.bg.ac.rs</u>).

Ако молба за упис у наредну годину буде одобрена, студент добија аутоматски генерисан мејл

Ако молба за упис у наредну годину буде одбијена, студент добија аутоматски генерисан мејл и у том случају студент мора да испуни услове који су наведени у аутоматски генерисаном мејлу. У случају да су потребна додатна објашњења контактира Студентску службу писањем мејла на <u>studentska@matf.bg.ac.rs</u>.